# 参加登録・参加方法のご案内

## 本会については、「<u>メディカルプライム」を使用して実施</u>いたします。 「メディカルプライム」へ会員登録後に参加登録・視聴が可能となります。

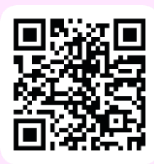

## https://medicalprime.jp/event/51jhs/

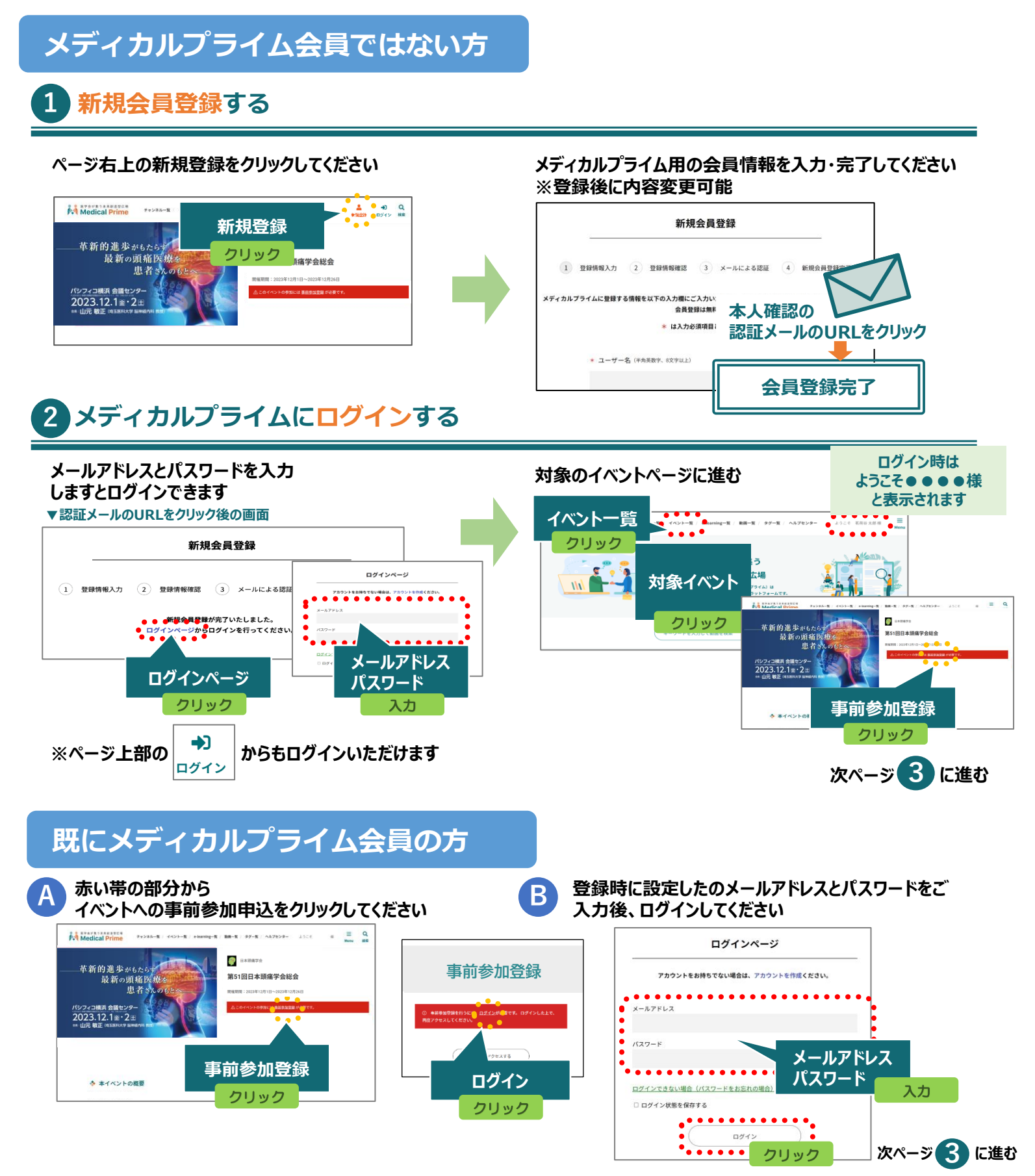

事前参加登録画面にてご入力後、支払い手続きを完了して ください

#### 教育セミナーについて

教育セミナー(各5,000円)にご参加を希望される方は参加登録時に 追加オプションより同時にお申込ください。 イベントトップページにて参加登録完了されたことが 確認できます

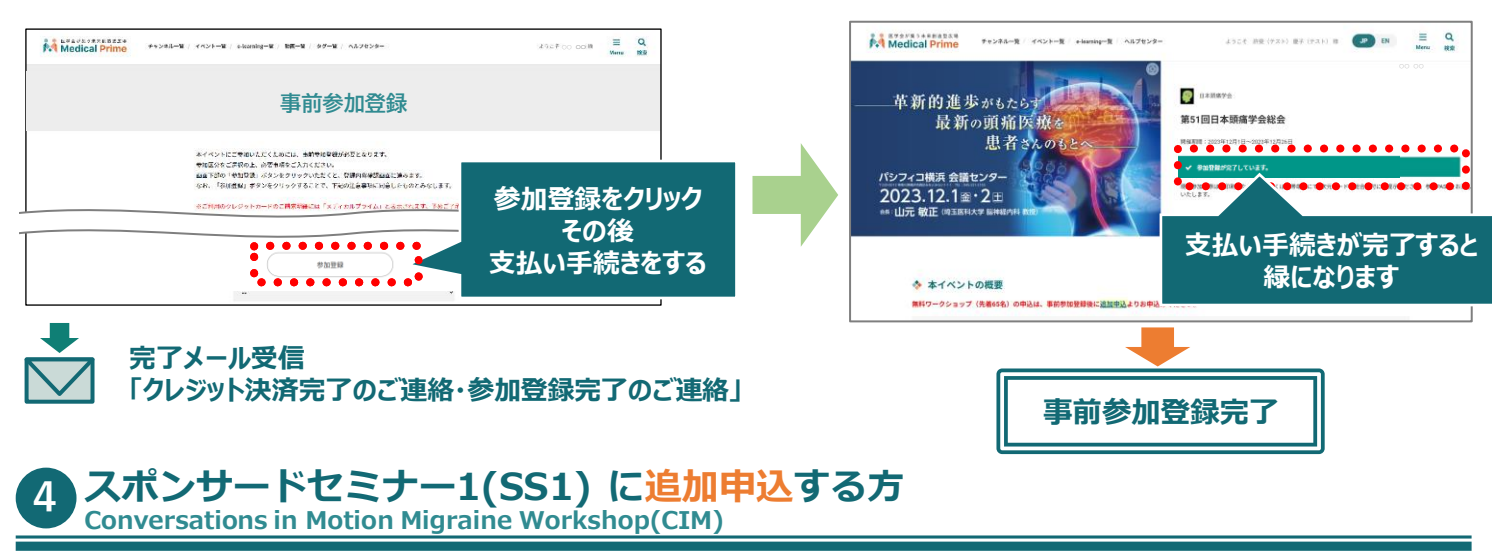

スポンサードセミナー1(SS1) について Conversations in Motion Migraine Workshop(CIM) 第51回日本頭痛学会総会への参加登録申込完了後、

第51回日本頭痛子会総会への参加登録中込売了後、 イベントトップページ内の「追加申込」よりお申込みください。 ※無くなり次第終了となります。(定員65名)

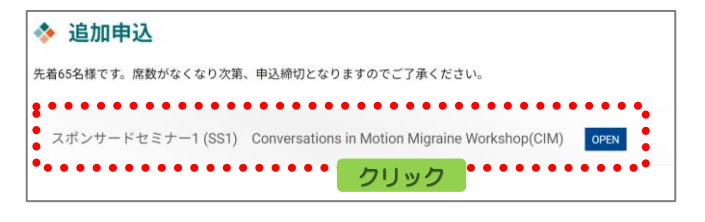

## 参加方法( 現地参加・オンデマンド配信視聴 )

#### ▼現地参加

#### 受付について

印刷した参加証 あるいは 携帯端末にて参加が確認できる画面 を ご提示ください。総合受付にて参加PASSを配布いたします。

#### プログラム・抄録集について

プログラム・抄録集は学会会期前に会員全員にお送りいたしますので ご持参ください。 当日は受付にて2,000円(税込)で販売いたしますが、数に限りが ございます。

#### 教育セミナーに参加登録された方

入口にて教育セミナー参加の領収書を確認いたしますので、印刷して ご持参ください。

#### スポンサードセミナー1(SS1) に参加登録された方 Conversations in Motion Migraine Workshop(CIM)

入口にてスポンサードセミナー参加の整理券を回収いたしますので、 印刷してご持参ください。

## ログイン状態の確認方法

### ▼オンデマンド配信 視聴

## 2023年12月13日(水)12時 ~12月26日(火)17時

ログイン後、配信期間中に イベントトップページよりご視聴いただけます。

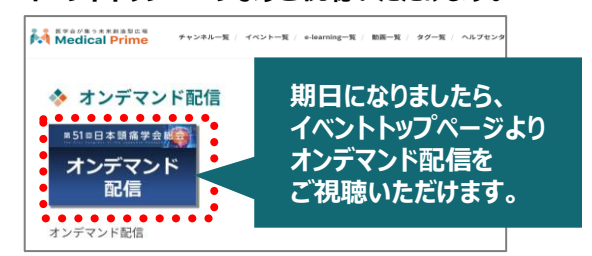

当日現金にて参加登録された方は、メディカルプライムの 会員登録(無料)後、ご視聴いただけます。 メディカルプライムにご登録されたメールアドレスを事務局 までご連絡ください。

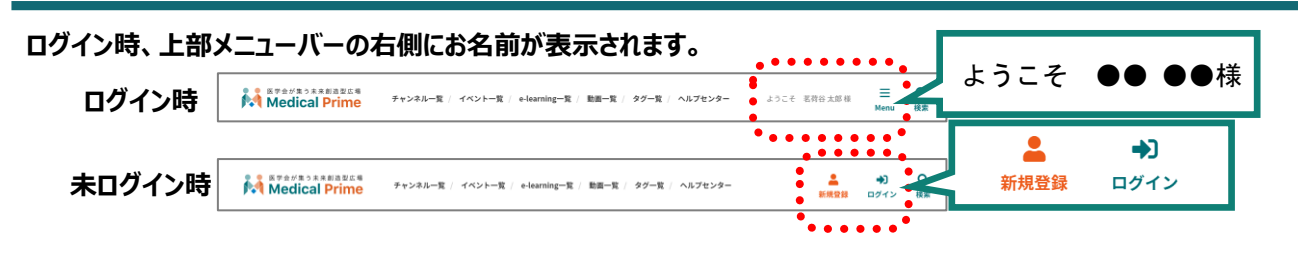